# **8051 HAT Documentation**

Release 0.0.1

Luis Figueiredo

Dec 13, 2018

### Contents

| 1                | Raspberry Pi                              |    |  |  |  |
|------------------|-------------------------------------------|----|--|--|--|
| 2 Especificações |                                           |    |  |  |  |
| 3                | Instalação                                | 7  |  |  |  |
|                  | 3.1 Configuração do Raspberry Pi          | 7  |  |  |  |
|                  | 3.1.1 SPI                                 | 7  |  |  |  |
|                  | 3.1.2 I2C                                 | 9  |  |  |  |
|                  | 3.2 Instalação de software                | 10 |  |  |  |
|                  | 3.2.1 Sdcc                                | 10 |  |  |  |
|                  | 3.2.2 MCU 8051 IDE                        | 11 |  |  |  |
|                  | 3.2.3 AVRDUDE                             | 11 |  |  |  |
| 4                | O 8051 HAT                                | 13 |  |  |  |
|                  | 4.1 Interligação RPi <-> microcontrolador | 13 |  |  |  |

O 8051 HAT é uma placa para ensino sobre o microcontrolador 8051, desenvolvida especialmente para ser utilizada em conjunto com um microcomputador Raspberry Pi 3. Pode também ser utilizada em modo isolado, sendo para tal necessário recorrer a um programador ISP, como por exemplo o USB ASP.

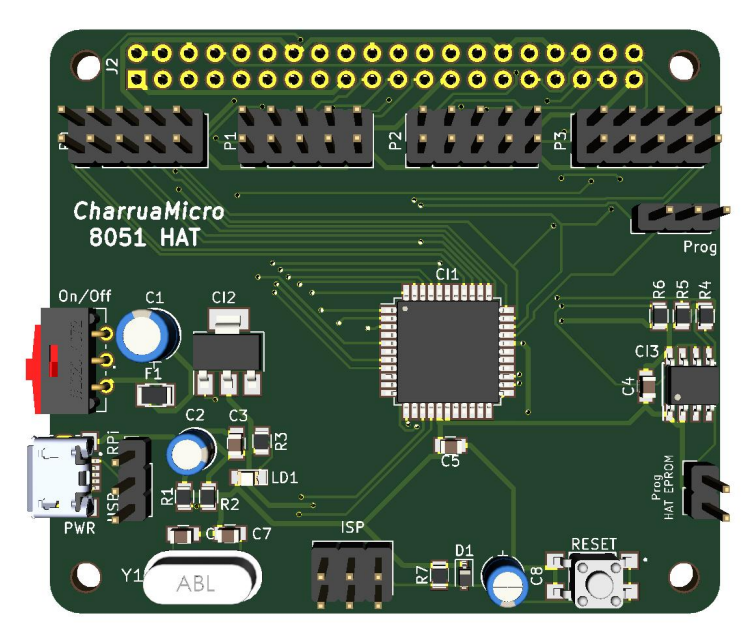

O microcontrolador que equipa este HAT é o AT89S8253 da Microchip, uma dos derivados do 8051 original e totalmente compatível com a família MCS-51, possui 12Kb de memória flash de programa e 2Kb de memória EEPROM.

Esta placa é vocacionada para o ensino de microcontroladores 8051, e tem por base um conjunto de ferramentas de desenvolvimento totalmente abertas e gratuitas em Linux.

### Raspberry Pi

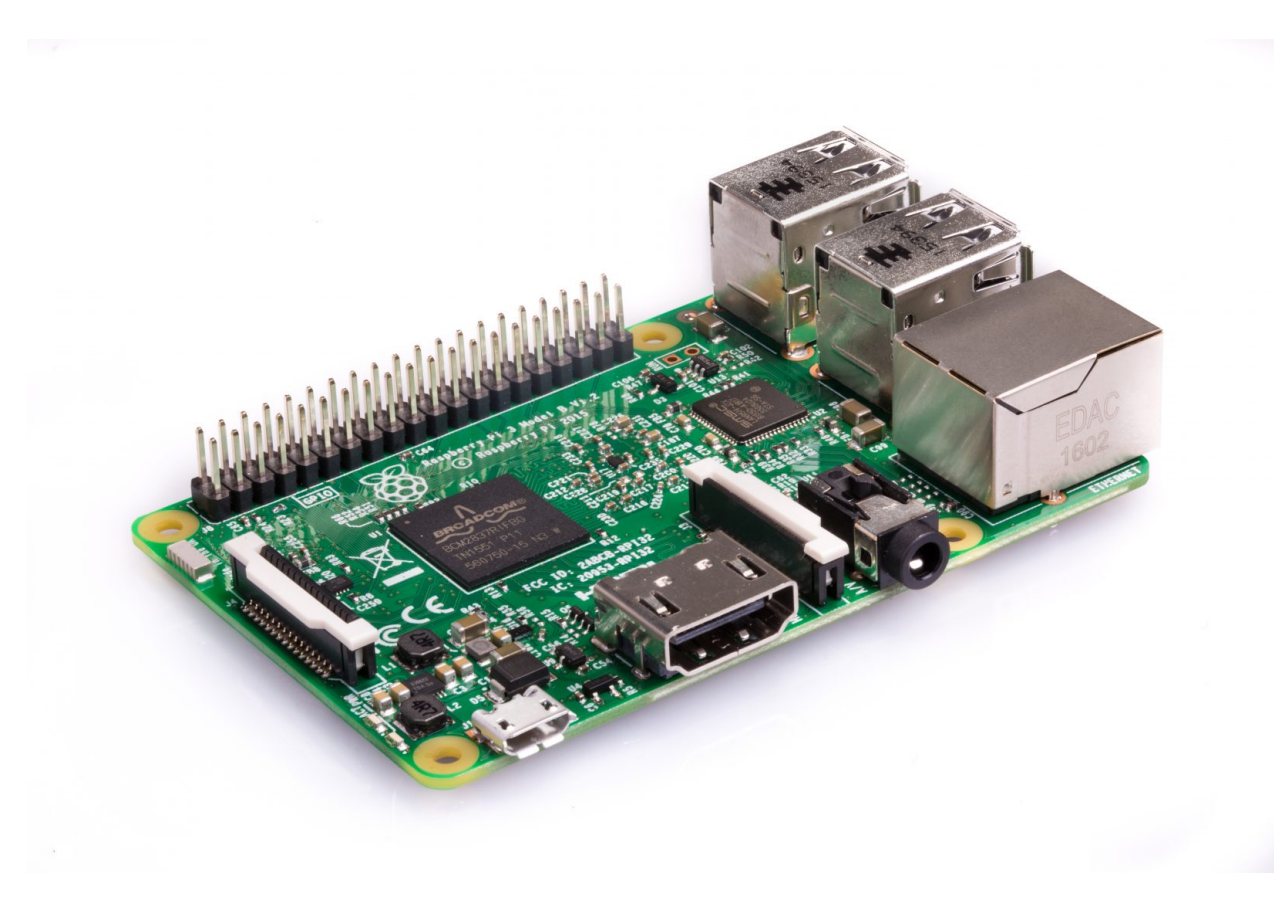

O Raspberry Pi é um computador de baixo custo e que tem o tamanho de um cartão de crédito desenvolvido no Reino Unido pela Fundação Raspberry Pi. Para usá-lo, basta ligar um teclado e um rato USB e de seguida ligar tudo a um Monitor ou Televisão.

A função básica do Raspberry Pi é oferecer uma alternativa barata, prática e acessível para que pessoas de várias idades possam explorar todas as capacidades da computação. Além disso, também visa facilitar a aprendizagem de

programação em linguagens como Scratch e Python.

Sobretudo, apesar do tamanho diminuto e de aspecto pouco convencional, o Raspberry Pi é um computador como outro qualquer. Isso quer dizer que ele pode servir para navegação na internet, reprodução de conteúdo multimédia, criação de conteúdo em forma de texto, imagens e, é claro, para jogos. Atualmente bastante utilizado como Media Center de complemento à TV, ou como maquina de jogos Arcade.

### Especificações

#### O 8051 HAT tem as seguintes características:

#### **Processador:**

- AT89S8253
- Oscilador de 12MHz
- Malha de RESET
- Programação in-circuit

#### Alimentação:

- Regulador de tensão interno
- A placa funciona a 3.3V
- Alimentação a partir do RPi (a partir dos +5V) ou externa (USB) seleccionável

#### **Outros:**

- EEPROM com as informações do HAT (cumpre com as especificações do Raspberry Pi)
- Header para programação ICSP
- Quase todos os portos de E/S interligam com os GPIO do RPi
- Pode funcionar em modo Stand-Alone

### Instalação

Este capítulo aborda os passos necessários para a configuração do Raspberry Pi e da instalação do *software* necessário para a utilização correcta do 8051 HAT.

### 3.1 Configuração do Raspberry Pi

Para que se possam aproveitar ao máximo as potencialidades de comunicação entre o Raspberry Pi e o microcontrolador presente no 8051 HAT, será necessário habilitar o funcionamento dos portos SPI e I2C no RPi.

Para tal será necessário aceder ao menu de configuração do mesmo, neste caso, via linha de comandos:

```
$ raspi-config
```

#### 3.1.1 SPI

Aparecendo o seguinte menu:

| Raspberry Pi 3 Model B Rev 1.2                                                                                                    |                                                                                                    |
|----------------------------------------------------------------------------------------------------|----------------------------------------------------------------------------------------------------|
| Raspberry Pi Software<br>1 Change User Password<br>2 Network Options<br>3 Boot Options<br>4 Localisation Options<br>5 Interfacing Options<br>6 Overclock<br>7 Advanced Options<br>8 Update<br>9 About raspi-config | Configuration Tool (raspi-config)<br>Change password for the current u<br>Configure network settings<br>Configure options for start-up<br>Set up language and regional sett<br>Configure connections to peripher<br>Configure overclocking for your P<br>Configure advanced settings<br>Update this tool to the latest ve<br>Information about this configurat |
| <select></select>                                                                                                    | <finish></finish>                                                                                                    |
|                                                                                                    |                                                                                                    |

Seleccionar a opção 5 Interfacing Options usando as teclas de direcção.

| Raspberry                                                                                                  | / Pi Software     | Configuration Tool (raspi-config)                                                                                                    |
|----------------------------------------------------------------------------------------------------|-------------------|----------------------------------------------------------------------------------------------------|
| P1 Camera<br>P2 SSH<br>P3 VNC<br><mark>P4 SPI</mark><br>P5 I2C<br>P6 Serial<br>P7 1-Wire<br>P8 Remote GPIO |                   | Enable/Disable connection to the<br>Enable/Disable remote command lin<br>Enable/Disable graphical remote a<br>Enable/Disable automatic loading<br>Enable/Disable automatic loading<br>Enable/Disable shell and kernel m<br>Enable/Disable one-wire interface<br>Enable/Disable remote access to G |
|                                                                                                    | <select></select> | <back></back>                                                                                                    |
|                                                                                                    |                   |                                                                                                    |

Escolher a opção P4 SPI, e confirmar a escolha.

| Would you like the SPI interface to be enabled? |
|-------------------------------------------------|
|                                                 |
|                                                 |
|                                                 |
| <yes> <no></no></yes>                           |
|                                                 |

E obtemos a confirmação.

| The SPI interface is enabled |  |
|------------------------------|--|
|                              |  |
|                              |  |
|                              |  |
|                              |  |
|                              |  |
| <0k>                         |  |
|                              |  |
|                              |  |

**Atenção!** - No final desta operação, o Raspberry Pi solicita se pretendemos efectuar um reboot para activar esta opção, responder *Não*, pois é ainda necessário efetuar a activação da interface I2C.

### 3.1.2 I2C

Para activar a interface I2C, seleccionar novamente a opção 5 Interfacing Options

| Raspberry                                                                                                    | Pi Software Con   | figuration Tool (raspi-config)                                                                                                    |
|----------------------------------------------------------------------------------------------------|-------------------|----------------------------------------------------------------------------------------------------|
| Al Overscan<br>A2 Hostname<br>A3 Memory Split<br>A4 SSH<br>A5 Device Tree<br>A6 SPI<br>A7 I2C T<br>A8 Seríal<br>A9 Audio<br>A0 Update |                   | You may need to configure oversc<br>Set the visible name for this Pi<br>Change the amount of memory made<br>Enable/Disable remote command li<br>Enable/Disable the use of Device<br>Enable/Disable automatic loading<br>Enable/Disable automatic loading<br>Enable/Disable shell and kernel<br>Force audio out through HDMI or<br>Update this tool to the latest v |
|                                                                                                    | <select></select> | <back></back>                                                                                                    |
| L                                                                                                    |                   |                                                                                                    |

Agora escolher a opção **P5 I2C**, confirmar, e após resposta positiva à activação, então sim, permitir que o Raspberry Pi efectue um reboot para activar estas opções.

### 3.2 Instalação de software

Para o desenvolvimento, simulação, compilação de programas para o 8051 e respectiva programação do microcontrolador, será necessário proceder à instalação de alguns programas no Raspberry pi:

- Sdcc
- MCU 8051 IDE
- AVRDUDE

#### 3.2.1 Sdcc

O Sdcc (*Small Device C Compiler*) é um programa *open-source* que permite a compilação de programas em linguagem C para diversos tipos de microcontroladores de 8 bits.

Para a sua instalação, a partir da linha de comandos, ou se estiver no ambiente gráfico, abrir uma janela de terminal, e executar a seguinte instrução:

\$ sudo apt-get install sdcc

Para mais informações sobre o sdcc, podem aceder à página do projecto.

#### 3.2.2 MCU 8051 IDE

O MCU 8051 IDE é um ambiente gráfico de desenvolvimento intergrado para microcontroladores da família 8051. Tem um compilador de assembly próprio e um simulador integrado. Permite também o desenvolvimento de programas para o 8051 em linguagem C, através da integração com o *sdcc*.

No modo de Debug, o MCU 8051 IDE permite simular diversos tipos de hardware externo, tais como:

- Botões
- LEDs
- Matriz de LEDs
- Display de 7 segmentos simples e multiplexado
- · Teclado matricial
- LCD de texto

O MCU 8051 IDE tem ainda um grande conjunto de utilitários que facilitam o desenvolvimento de programas e aplicações para o microcontrolador 8051.

A instalação do MCU 8051 IDE faz-se através da seguinte instrução:

\$ sudo apt-get install mcu8051ide

NOTA: Apesar da página oficial do projecto estar *off-line*, ainda se pode aceder à primeira versão da mesma no Sourceforge.

#### 3.2.3 AVRDUDE

O AVRDUDE (*AVR Downloader/UploaDEr*) é um gravar/ler e manipular o conteúdo da ROM e EEPROM de diversos tipos de microcontroladores, e suporta uma grande variedade de programadores, incluíndo o interface SPI nativo do Raspberry Pi. Para instalar o AVRDUDE, basta executar o seguinte comando:

\$ sudo apt-get install avrdude

Embora o AVRDUDE seja descrito na sua página como um programa destinado a funcionar com microcontroladores AVR, pode também ser utilizado para microcontroladores da família 8051.

Por defeito, o AVRDUDE não suporta a programação do microcontrolador AT89S8253. Para adicionar a capacidade de programar este microcontrolador, será necessário editar o ficheiro *avrdude.conf.in* e acrescentar todos os dados necessários.

### O 8051 HAT

é uma placa para ensino sobre o microcontrolador 8051, desenvolvida especialmente para ser utilizada em conjunto com um microcomputador Raspberry Pi 3. Pode também ser utilizada em modo isolado, sendo para tal necessário recorrer a um programador ISP, como por exemplo o USB ASP.

A grande vantagem desta placa é o facto de quase todos os pinos de E/S estarem ligados aos pinos de GPIO do Raspberry Pi, permitindo a interacção entre os dois.

Esta interligação, permite diversos tipos de situações, em que quer o microcontrolador, quer o RPi, podem para actuação ou leitura de sinais. O exemplo mais básico da interacção entre eles é a utilização do RPi para verificar o funcionamento do clássico *blinky* no microcontrolador sem necessitar de recorrer a uma resistência e um LED, bastanto para tal cirar/utilizar um pequeno programa, por exemplo, em *Python* para ler o estado de um pino de GPIO do RPi e apresentar essa informação ao utilizador.

### 4.1 Interligação RPi <-> microcontrolador

A tabela apresenta a correspondência entre os pinos E/S do microcontrolador e os GPIO do Raspberry Pi, bem como as suas funcionalidades.

| Raspberry Pi |      |                | 8051 |           |        |
|--------------|------|----------------|------|-----------|--------|
| GPIO         | Pino | Função         | Pino | Porto/bit | Função |
| 02           | 03   | SDA1, I2C      | 42   | P1.2      |        |
| 03           | 05   | SCL1, I2C      | 43   | P1.3      |        |
| 04           | 07   | GPCLK0         | 08   | P3.2      | /INT0  |
| 05           | 29   | GPCLK1         | 10   | P3.4      | TO     |
| 06           | 31   | GPCLK2         | 11   | P3.5      | T1     |
| 07           | 26   | CE0_N SPI0     | 12   | P3.6      |        |
| 08           | 24   | CE1_N SPI0     | 44   | P1.4      | /SS    |
| 09           | 21   | MISO SPI0      | 02   | P1.6      | MISO   |
| 10           | 19   | MOSI SPI0      | 01   | P1.5      | MOSI   |
| 11           | 23   | CLK SPI0       | 03   | P1.7      | SCK    |
| 12           | 32   | PWM0           | 40   | P1.0      | T2     |
| 13           | 33   | PWM1           | 09   | P3.3      | /INT1  |
| 22           | 15   |                | 13   | P3.7      |        |
| 23           | 16   |                | 37   | P0.0      |        |
| 24           | 18   |                | 36   | P0.1      |        |
| 25           | 22   |                | 35   | P0.2      |        |
| 14           | 08   | TxD0           | 05   | P3.0      | RxD    |
| 15           | 10   | RxD0           | 07   | P3.1      | TxD    |
| 16           | 36   | CE2 SPI1       | 34   | P0.3      |        |
| 17           | 11   | CE1 SPI1       | 33   | P0.4      |        |
| 18           | 12   | PWM2 CE0 SPI1  | 41   | P1.1      | T2EX   |
| 19           | 35   | PWM3 MISO SPI1 | 32   | P0.5      |        |
| 20           | 38   | MOSI SPI1      | 31   | P0.6      |        |
| 21           | 20   | SCLK SPI1      | 30   | P0.7      |        |
| 26           | 37   |                | 18   | P2.0      |        |
| 27           | 13   |                | 19   | P2.1      |        |